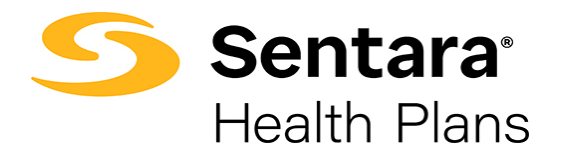

## Instructions for Employers to Access Monthly Billing Statements

| Purpose                                                                                                    | Outline the functionality available to Employers when accessing monthly Billing Statements in Report2Web.                                                                                                    |
|----------------------------------------------------------------------------------------------------|----------------------------------------------------------------------------------------------------|
| After you login, the Sentara Health Plans<br>landing page displays. Under <b>the</b><br><b>Payments and Billing</b> Section, click on<br><b>Billing Statements</b> .                                                                                                    | Employer Link       Employer Home       Central th       A: HILD         Comployer Link       Group Information       Hold: F (2009 #000x00H)         Series beformation       Employer Complements       Employer Complements         Group Information       Employer Complements       Employer Complements         Group Information       Employer Complements       Employer Complements         Group Information       Employer Complements       Employer Complements         Frequences and Billing       Frequences and Billing       Frequences and Billing         Pay Monthly Impole       Account Settings       Frequences and Billing                                                                                                    |
| <ul> <li>After you click on the Billing Statement</li> <li>link, the Report2Web dashboard displays.</li> <li>1. Click on Employers on the left to generate a list of your Group numbers. This list takes a moment to generate.</li> <li>Note: You will only see your groups and not what is displayed in this example.</li> <li>2. Click on the "+" icon in front of the Group number to create the file.</li> <li>3. Click on the Group number.</li> <li>4. Click on the hyperlink to open the Billing Statement.</li> </ul> | Folders       1045         Employers       1045         Cobra       BILL in 1045 as of 2023-08-29         BILL       BILL         1035       BILL         11037       11034         11038       In 1045         11037       In 1046         11038       In 1045         11039       In 1045         11034       In 1045         In 1045       In 1045         In 1045       In 1045         In 1045       In 1045         In 1040       In 1045                                                                                                    |
| The <b>Billing Statement</b> is displayed.<br>Click on the arrows at the top of the page<br>to move through the different pages of the<br>statement (if there are multiple pages).                                                                                                    | Report 2004     Website     Employers       Image: Second and and and and and and and and and a                                                                                                    |
| To access different versions of the <b>Billing</b><br><b>Statement,</b> click on the hyperlink <b>Version</b><br><b>List</b> at the top.                                                                                                    | Repetitive         Webcarr         Employers         Image State         Image State                                                                                                    |
| The <b>Version List</b> displays providing all the available versions of the document.                                                                                                    | Report/Lives         Vendourse,         Complexity of 0           Image: State of the state of the state of |

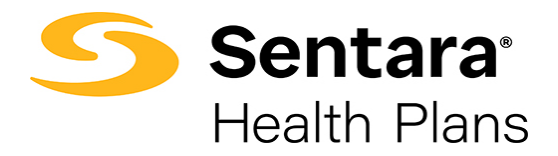

## Instructions for Employers to Access Monthly Billing Statements

| Download or export the Billing Statement                   | Separat2Web         Webcome, SMDY SUCH         Employers ∨ 0           ダ ペ         D Tate ∨         0 0                                                                                                    |
|------------------------------------------------------------|----------------------------------------------------------------------------------------------------|
| by clicking on the disc icon by the printer                | Endown         Bit. In 1964.           Endown         Park: / 1042.002           Park: / 1042.002         Arr 22, 2023 06.33 56 PM ()           Western Ref.         W (e)                                                                                                    |
| icon.                                                      | U = 105                                                                                                    |
|                                                            | Image: 1005         Image: 1005           Image: 1004         Image: 1004           Image: 1007         Image: 1004           Image: 1007         Image: 1004                                                                                                    |
|                                                            | C = 11005     C = 100     C = 100     C = 100     C = 100     C = 100     C = 100     C = 100                                                                                                    |
|                                                            | B ■ 1000 CONFACT 2000EEE EAT 84-27-23<br>D0 ■ 1107 00 EAT 44-27-23<br>CONFACE FEED 00 CONFACE FEED 00 CONFACE FEE |
|                                                            |                                                                                                    |
|                                                            | III IIIII         IIIIIIIIIIIIIIIIIIIIIIIIIIIIIIIIIIII                                                                                                    |
|                                                            | Big 11166         Parameters/power/a Ab/s-Dendrs         645,522,700           Big 11171         Off-Hier Account Ab/s-Dendrs         8,60           Big 11170         BisLack / Hior Hotor History         641,441,14           Big 11181         BisLack / Hior Hotor History         161,441,14                                                                                                    |
|                                                            | 2 11207<br>20 14102 # 275.14 55.410.40<br>20 14102 # 2.004.04 12.004.05                                                                                                    |
|                                                            |                                                                                                    |
| The PageMart Export pop-up window                          | BILL in 1046 Path: /1045/1045 Q Aug 29, 2023 08:26:40 PM Version list                                                                                                    |
| displays, which gives you the option to                    | 🔤 🥃 🦉 H 🔇 🕨 K 🕹 🗎 🔬 📓 🖉 Report2Web - PageMart Export - Work - Nic — 🔲 X                                                                                                    |
| export the document.                                       |                                                                                                    |
| 1. Choose <b>Text</b> or <b>PDF</b>                        |                                                                                                    |
| 2. Select the Pages                                        | GROUP 1945 Select Export<br>Format                                                                                                    |
| 3. Click Export                                            | CONTACT Page Range C All                                                                                                    |
|                                                            |                                                                                                    |
|                                                            | 3                                                                                                    |
|                                                            | 1045 Export Cancel                                                                                                    |
|                                                            |                                                                                                    |
| If you choose Text as the Page Export                      | Bill (IS or - Notepad     Trie Edit Format Vew Help     Dadd - 1                                                                                                    |
| option, a <b>Text</b> document displays.                   |                                                                                                    |
|                                                            | OPTIMA REALTH PLAN                                                                                                    |
| Click on <b>File</b> or <b>Edit</b> in the top left corner | I GROUP 1845 INVOICE RUPBER                                                                                                    |
| to access functionalities such as <b>Print</b> or          | CONTACT 1940CICLI DATE 08: 22-21<br>DOI: DATE 08: 27-21                                                                                                    |
| Save.                                                      | CONVAMAN PRILOD<br>FROM 09-01-23 TO 09-30-23                                                                                                    |
|                                                            |                                                                                                    |
|                                                            | 1865                                                                                                    |
|                                                            | APDORTS 01112D 771,609.50<br>PAYMENTS/INFOICE ADJUSTMENTS 6033,982.212<br>OTHER ACCURT ADJUSTMENTS 0.40                                                                                                    |
|                                                            | "As her yang anna Annadar" ar was ta                                                                                                    |
| If you choose <b>PDF</b> as the <b>Page Export</b>         | mer - 2 (0)   Read aloud - + 23   1 of 1 (0) (1) Q (0) Q (0) 2 2 2 2                                                                                                    |
| option, a <b>PDF</b> document displays in a new            | and the second second se                                                                                                    |
| window                                                     |                                                                                                    |
|                                                            | 1973% 4241% FLAR<br>19437 19437 19437 19437 1944                                                                                                    |
| In the upper right corner you can choose                   | United Decision and Helleri<br>Billion Helleri<br>Statistical Control (1997)                                                                                                    |
| to <b>Print</b> or <b>Save</b> the document by colorting   | nor (640-0110 10-00-01                                                                                                    |
| the appropriate ison                                       |                                                                                                    |
| the appropriate icon.                                      | AMOUNT RELATE TO A DEFENSION TO A DEFENSION ADDRESS ADDRESS AD    |
|                                                            |                                                                                                    |